## How to setting VPN Site To Site L2TP IPSec RG-EG series

#### VPN คืออะไร

VPN หรือเครือข่ายส่วนตัวเสมือน (Virtual Private Network) สร้างการเชื่อมต่อเครือ ข่ายส่วนตัวระหว่างอุปกรณ์ต่างๆ ผ่านอินเทอร์เน็ต โดยเราใช้ VPN เพื่อส่งข้อมูลอย่างปลอดภัย และไม่เปิดเผยตัวตนผ่านเครือข่ายสาธารณะ ซึ่งจะทำงานโดยปกปิดที่อยู่ IP ของผู้ใช้และเข้ารหัส ข้อมูล เพื่อให้บุคคลที่ไม่ได้รับอนุญาตที่ได้รับข้อมูลดังกล่าวไม่สามารถอ่านได้ ( อ้างอิง : <u>https://aws.amazon.com/th/what-is/vpn/</u>)

#### **Network Topology**

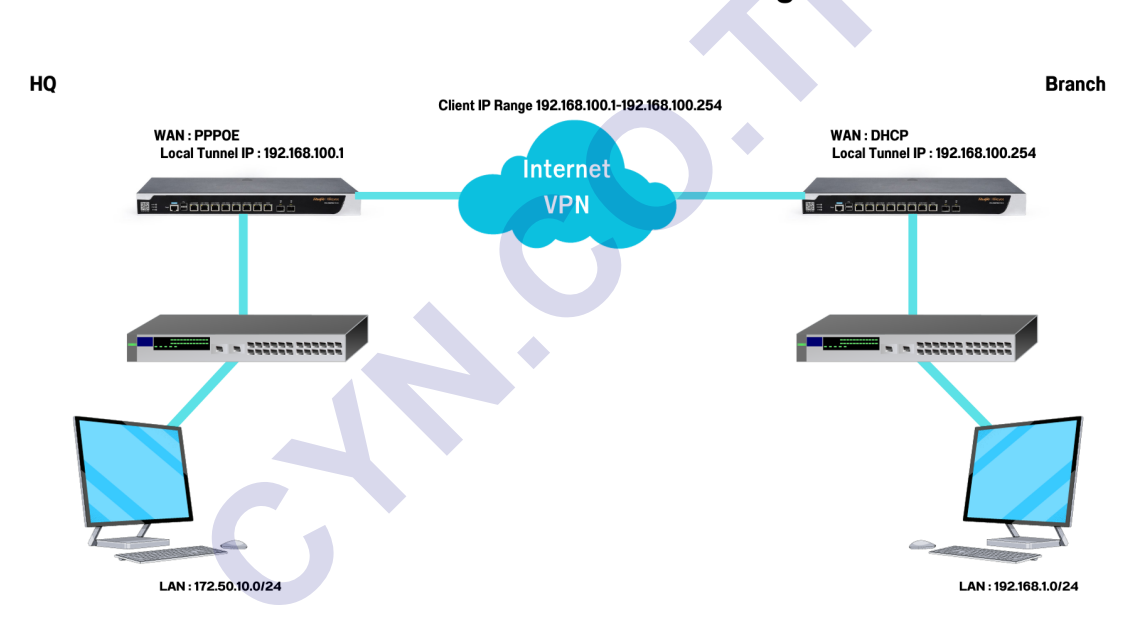

## **VPN L2TP IPSec Setting**

### วิธีการกำหนดค่า

### เริ่มจากการกำหนดค่าตัว HQ

**ข้อแนะนำ** แนะนำให้เชื่อต่อ Internet เป็น โหมด PPPoE และ เปิดใช้งาน DDNS

1. การเชื่อต่อ Internet เป็น โหมด PPPoE

ให้เข้ามาที่เมนู Network > Interface > Basic Settings > เลือก Interface ที่ได้ต่อจาก ISP > เลือกเป็นโหมด PPPoE

| Ruij           | <b>ie</b> eg        | 3                                 |                                                                                                    |              |              |              |               |              | Sce           | enario: General 🥝 | Config Wizard | C Detect New Network | 우 Online Servic | e Hi, admin 🗸 |
|----------------|---------------------|-----------------------------------|----------------------------------------------------------------------------------------------------|--------------|--------------|--------------|---------------|--------------|---------------|-------------------|---------------|----------------------|-----------------|---------------|
| Home           | Interface           | Basic Setting                     | s Multi-PPF                                                                                                    | PoE Aggree   | gate Port    | Access Mode  | Interface Cor | version Li   | ink Detection |                   |               |                      |                 |               |
| Common         | SUPER-VLAN          | Note: Click the<br>AnvIP: A succe | Note: Click the corresponding interface to edit configuration. For copper and Rise port details, please view Help. The DHCP interface does not support line scape or link detection.<br>AmPC: A successful anterware seconding URS seconding tack allows an student to alter routing on a network effectively allowing for a manimetime middle stude. Device with wert Publics or asterware an access the network directly. |              |              |              |               |              |               |                   |               |                      |                 |               |
| ⊭              | Route/Load          | n n 0                             | nton ntoff 4                                                                                                    |              |              |              |               |              |               |                   |               |                      |                 |               |
| Flow           | VPN                 | OMGMT                             | 1                                                                                                    | 2            | 3            | 4            | 5             | 6            | 7             | 8F(SFP SFP+)      | 9F(SFP)       |                      |                 |               |
| Behavior       | NAT/Port<br>Manping | Configured                        | Unconfigured                                                                                                    | Unconfigured | Unconfigured | Unconfigured | Unconfigured  | Unconfigured | Configured    | Configured        | Unconfigured  |                      |                 |               |
| Security       | DHCP                |                                   |                                                                                                    |              |              |              |               |              |               | •                 |               |                      |                 |               |
| 10<br>User     | Line Escape         | 7 (Gi0/7) Set                     | ting DHCP                                                                                                    | ~            |              |              |               |              |               |                   |               | Interfac             | e Conversion    | Sub Interface |
| Ø<br>Network   |                     | 4                                 | Satic P                                                                                                    |              |              |              |               |              |               |                   |               |                      |                 |               |
|                |                     | 870.0                             | Advanced Setti                                                                                                    | ings         |              |              |               |              |               |                   |               |                      |                 |               |
| 品              |                     | Save                              | Cieal                                                                                                    |              |              |              |               |              |               |                   |               |                      |                 |               |
| Master         |                     |                                   |                                                                                                    |              |              |              |               |              |               |                   |               |                      |                 |               |
| Firewall       |                     |                                   |                                                                                                    |              |              |              |               |              |               |                   |               |                      |                 |               |
| ي)<br>Advanced |                     |                                   |                                                                                                    |              |              |              |               |              |               |                   |               |                      |                 | <u>S</u>      |
|                |                     |                                   |                                                                                                    |              |              |              |               |              |               |                   |               |                      |                 | RITA 🕨        |
|                |                     |                                   |                                                                                                    | 10 0 · 7     |              |              |               |              |               |                   |               |                      |                 | 5 16 F 6 1 1  |

ต่อมาให้กรอก Username กับ Password PPPoE ที่ได้มาจากผู้ให้บริการ > คลิก Save

| Ē                | SUPER-VLAN          | Note: Click the corresponding interface to edit configuration. For copper and fiber port details, please view Help. The DHCP interface does not support line escape of link detection.                                                                                                    |
|------------------|---------------------|----------------------------------------------------------------------------------------------------|
|                  | Route/Load          | Any/P: A successful gateway spooling (ABP spooling) attack allows an attacker to alter routing on a network, effectively allowing for a man-in-the middle attack. Device with any IP address or gateway can access the network directly.                                                                                                    |
| ₩<br>Flow        |                     | ■ton ■toff                                                                                                    |
| <b>E</b> ebavior |                     | 0MGMT 1 2 3 4 5 6 7 8F(SFP)+9 9F(SFP)                                                                                                    |
|                  | NAT/Port<br>Mapping | Configured Unconfigured Unconfi |
| Security         |                     |                                                                                                    |
| User             |                     | 7 (bit) Setting pop-(ADC)                                                                                                    |
| Ø<br>Network     |                     | 6 Usemame:                                                                                                    |
| ି<br>WLAN        |                     | Password:                                                                                                    |
| ക്ക<br>Master    |                     | IP Address                                                                                                    |
| Firewall         |                     | Save Clear Reconnect                                                                                                    |
| ڑی<br>Advanced   |                     |                                                                                                    |
|                  |                     |                                                                                                    |

- 2. การกำหนดค่า VPN
- ให้มาที่เมนู Network > VPN > จากนั้นก็คลิก Configure

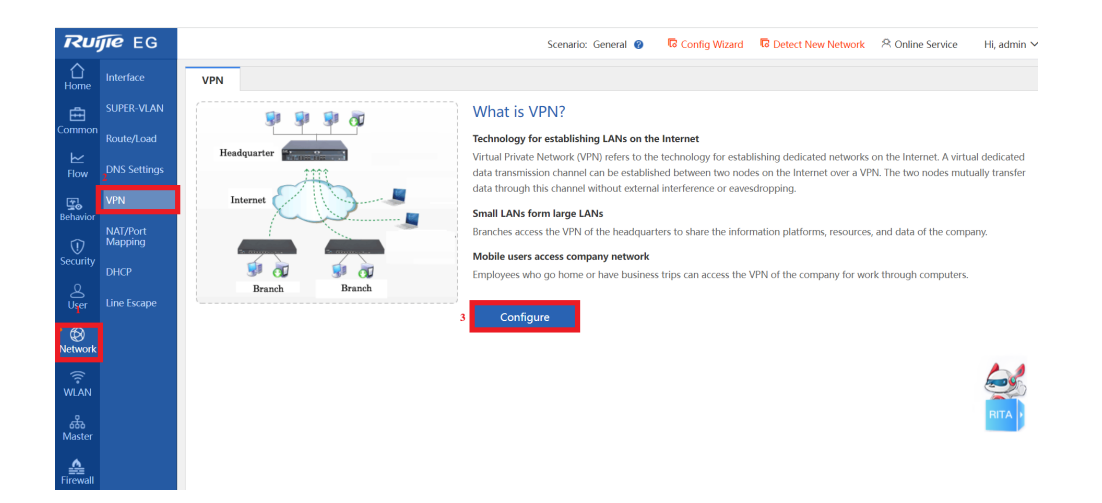

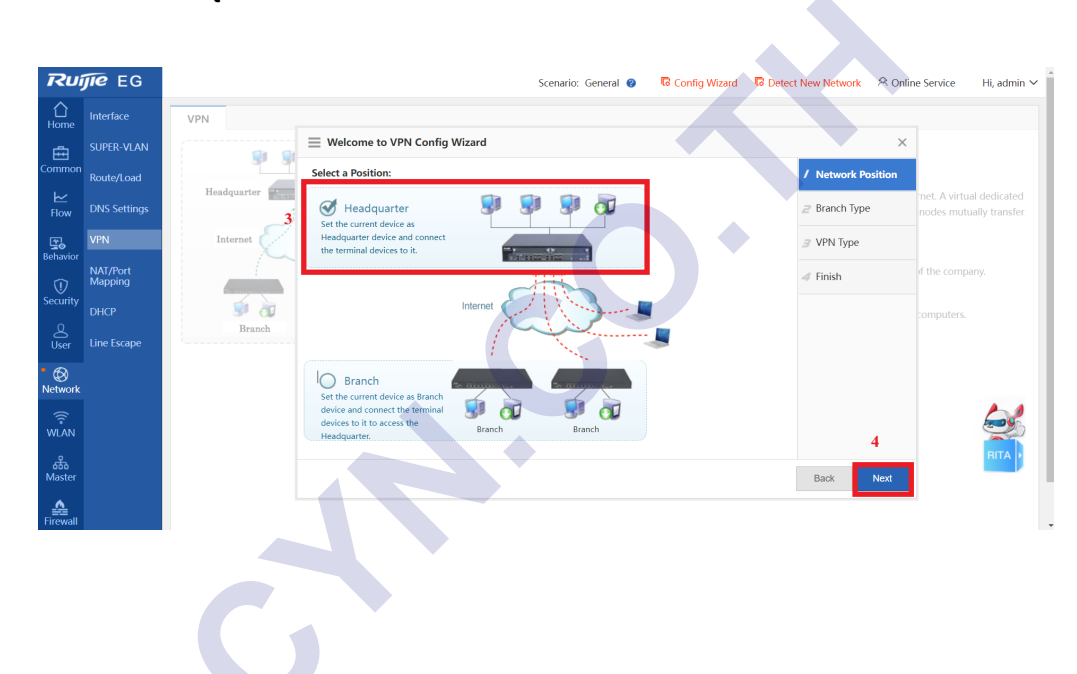

- ให้เลือก Headquarter จากนั้นคลิก Next

- ให้เลือก Branch จากนั้นคลิก Next

| Ruijie EG        |                     | Scena                        | rio: General 👔 🛛 🖥 Config Wizard 🗖 De | tect New Network 8 Onlin | ne Service Hi, admin N                           |
|------------------|---------------------|------------------------------|---------------------------------------|--------------------------|--------------------------------------------------|
| <b>∂</b><br>Home |                     | VPN                          |                                       |                          |                                                  |
| Ē                |                     | Welcome to VPN Config Wizard |                                       | ×                        |                                                  |
| Common           |                     | Select a Branch Type:        |                                       | / Network Position       |                                                  |
| ₩<br>Flow        |                     | Mobile User                  |                                       | 2 Branch Type            | net. A virtual dedicated nodes mutually transfer |
| <b>E</b> ebaujor | VPN                 | Internet                     |                                       | ∃ VPN Type               |                                                  |
|                  | NAT/Port<br>Mapping | Branch 😰 5                   |                                       | 4 Finish                 | of the company.                                  |
| Security         |                     | 🗐 🗟                          |                                       |                          | computers.                                       |
| کے<br>User       |                     | Branch                       |                                       |                          |                                                  |
| • 🛞<br>Network   |                     |                              |                                       |                          |                                                  |
| (î<br>WLAN       |                     |                              |                                       | 6                        | <u>e</u>                                         |
| ക്ക്<br>Master   |                     |                              |                                       | Back Next                | RITA                                             |
| _ <b>_</b>       |                     |                              |                                       |                          |                                                  |

- ให้เลือก L2TP IPSec จากนั้น คลิก Next

|                           | VPN          |                                                                   |         |                        |                         |
|---------------------------|--------------|-------------------------------------------------------------------|---------|------------------------|-------------------------|
|                           | <b>1</b>     |                                                                   |         | ×                      |                         |
|                           | Headquarter  | Recommended VPN Types:                                            |         | / Network Position     |                         |
|                           | freauquarter |                                                                   | C 1 370 | 2 Branch Type          | net. A virtual dedicate |
| VPN                       | Internet     | Branch                                                            |         | 3 VPN Type             |                         |
| or<br>NAT/Port<br>Mapping |              |                                                                   |         | 4 Configure Basic Info | if the company.         |
| DHCP                      | 🤹 🗟          |                                                                   |         | 5 Manage Account       | computers.              |
|                           | Branch       | PPTP/L2TP: Support access authentication without data encryption. |         | 6 Configure L2TP IPSec |                         |
|                           |              | L2TP IPSec: Support access authentication and data encryption.    |         | ∠ Finish               |                         |
| n N                       |              |                                                                   |         |                        | 6                       |
|                           |              |                                                                   |         | Back Next              | RITA                    |
| ll                        |              | 12                                                                |         |                        |                         |

- กำหนด Clint IP Range ยกตัวอย่างเช่น Clint IP Range : 192.168.100.1 192.168.100.254
- กำหนด DNS โดย Primary DNS Server ในตัวอย่างจะใช้ DNS ของ Google คือ Primary DNS Server : 8.8.8.8 ส่วน Secondary DNS Server ในตัวอย่างจะใช้ DNS ของ CloudFlare คือ Secondary DNS Server : 1.1.1.1 จากนั้นคลิก Advance Settings

| Ruij             | <b>jie</b> eg       | Scenario: General 😗 🛛 🗟 Config Wiza                                                                                        | rd 🔽 Detect New Network 🔗 Online Service Hi, admin                   |
|------------------|---------------------|----------------------------------------------------------------------------------------------------|----------------------------------------------------------------------|
| <b>∂</b><br>Home |                     | VPN                                                                                                    |                                                                      |
|                  |                     | ■ Welcome to VPN Config Wizard                                                                                             | ×                                                                    |
|                  |                     | Enter Basic Information                                                                                                    | / Network Position                                                   |
| ₩<br>Flow        |                     | Client IP Range: 192.168.100.1 ~ 192.168.100.254                                                                           | <b>Branch Type</b> Thet. A virtual dedicated nodes mutually transfer |
| Behavior         | VPN                 | Internet Please make sure that the IP addresses are not in use in the LAN.                                                 | 3 VPN Type                                                           |
|                  | NAT/Port<br>Mapping | HQ Domain Name:                                                                                                    | <b>4</b> Configure Basic Info                                        |
|                  |                     | Primary DNS Server: 8.8.8.8                                                                                                | 5 Manage Account computers.                                          |
| Q<br>User        |                     | Branch Secondary DNS Server: 1.1.1.1  If a mobile user wants to access the LAN                                             | G Configure L2TP IPSec                                               |
| )<br>Network     |                     | through the domain name, a DNS server<br>address should be configured which is<br>usually the same with the address of the | <i>▼</i> Finish                                                      |
| ()<br>WLAN       |                     | LAN DNS serve:                                                                                                    |                                                                      |
| ക്ക<br>Master    |                     |                                                                                                    | Back Next                                                            |
| <u></u>          |                     |                                                                                                    |                                                                      |

- กำหนด Branch Tunnel IP คือ Client IP ของ Gateway ฝั่ง Branch ในตัวอย่างจะกำหนดเป็น 192.168.100.254
- ให้กรอก IP ภายใน ของ Gateway ฝั่ง Branch กรอกตรงที่ The branch network จากนั้นคลิก Next

| Home       | Interface | VPN                          |                                  |                           |                             |                                  |                                                  |
|------------|-----------|------------------------------|----------------------------------|---------------------------|-----------------------------|----------------------------------|--------------------------------------------------|
| ≞          |           |                              |                                  | Wizard                    |                             | ×                                |                                                  |
| Common     |           |                              | 🕹 Adva                           | ance Settings             | ······                      | / Network Position               |                                                  |
| ►<br>Flow  |           | Headquarter                  | Local Tunnel IP: 192.168.        | *                         |                             | 2 Branch Type                    | net. A virtual dedicated nodes mutually transfer |
| <b>T</b>   | VPN       | Internet                     | Local Tunnel Mask: 255.255.      | 255.0                     |                             | ∃ VPN Type                       |                                                  |
| Behavior   | NAT/Port  |                              | L2TP Keepalive                   |                           |                             |                                  |                                                  |
| $\bigcirc$ | Mapping   |                              | Interval: 600                    | second(s).                |                             | 4 Configure Basic Info           |                                                  |
| Security   |           | ی 🧐                          | L2TP Verification Code:   Enable | 3                         |                             | 5 Manage Account                 | computers.                                       |
| ے<br>User  |           | Branch                       | Allow HQ to Access               |                           |                             | 6 Configure L2TP IPSec           |                                                  |
| • @        |           |                              | Branch: 🗹 Enable                 | e @ 13                    |                             |                                  |                                                  |
| Network    |           |                              | Branch Tunnel IP                 | The branch network        | +                           | 7 Finish                         |                                                  |
| <u> </u>   |           | 12                           | 192.168.100.254                  | 192.168.1.0 255.255.255.0 | ×                           |                                  |                                                  |
| WLAN       |           |                              |                                  |                           |                             | 14                               |                                                  |
| ሔ          |           |                              |                                  |                           | 1                           | 14                               |                                                  |
| Master     |           |                              |                                  |                           |                             | Back Next                        |                                                  |
| Firewall   |           |                              |                                  |                           |                             |                                  |                                                  |
| ക          |           |                              |                                  |                           |                             |                                  |                                                  |
| Advanced   |           | Model: EG3250 Web Version: 2 | 023.08.03.10 Details             | @2000-2023                | Ruijie Networks Co., Ltd Se | vice Portal   Service Mail   Off | icial Website   Online Service                   |

- กำหนด Username กับ Password แล้วคลิก Add จากนั้นคลิก Next

| Home            | Interface           | VPN                           |                                                                                           |                                                     |
|-----------------|---------------------|-------------------------------|-------------------------------------------------------------------------------------------|-----------------------------------------------------|
| ÷               |                     | <b>N N</b>                    | E Welcome to VPN Config Wizard                                                            |                                                     |
| Common          |                     |                               | Save Account on / Network Position                                                        |                                                     |
| ►<br>Flow       | DNS Settings        | Headquarter                   | Local Device O Other System      Parache Type                                             | net. A virtual dedicated<br>nodes mutually transfer |
| Behavior        | VPN                 | Internet 15                   | Add Branch User Name router Password: Add<br>Type: User Name Action                       |                                                     |
| 1               | NAT/Port<br>Mapping |                               | Show No: 10 V Total Count:0 If First 4 Previous 1 Next Last M 1 GO 4 Configure Basic Info | of the company.                                     |
| Security        |                     | ۵                             | 5 Manage Account                                                                          | :omputers.                                          |
| Q<br>User       |                     | Branch                        | G Configure L2TP IPS                                                                      | c                                                   |
| Network         |                     |                               | ∠ Finish                                                                                  |                                                     |
| ()<br>WLAN      |                     |                               | 17                                                                                        |                                                     |
| ക്<br>Master    |                     |                               | Back Next                                                                                 |                                                     |
| Firewall        |                     |                               |                                                                                           | RITA                                                |
| ڑی)<br>Advanced |                     | Model: EG3250 Web Version: 20 | 23.08.03.10 Details @2000-2023 Ruijie Networks Co., Ltd Service Portal   Service Mail     | Official Website   Online Service                   |

- กำหนด Pre-shared Key จากนั้นคลิก Next

| Home           | internace           | VPN                         |                                       |      |                            |                              |                          |
|----------------|---------------------|-----------------------------|---------------------------------------|------|----------------------------|------------------------------|--------------------------|
| ŧ              | SUPER-VLAN          | <b>1</b>                    | $\equiv$ Welcome to VPN Config Wizard |      |                            | ×                            |                          |
| Common         |                     | Headquarter                 | Configure L2TP IPSec Parameter        |      |                            | / Network Position           |                          |
| Flow           |                     |                             | Pre-shared Key:                       | * 0  | 8                          | 2 Branch Type                | nodes mutually transfer  |
| Behavior       | VPN                 | Internet                    | Local ID 😗 : 🗆 Enable                 |      |                            | 3 VPN Type                   |                          |
| 1              | NAT/Port<br>Mapping |                             | >> Advance Sett                       | ings |                            | 4 Configure Basic Info       | of the company,          |
| Security       |                     | <b>S</b>                    |                                       |      |                            | 5 Manage Account             | computers.               |
| User           |                     | Branch                      |                                       |      |                            | 6 Configure L2TP IPSec       |                          |
| • 🛞<br>Network |                     |                             |                                       |      |                            | <i>▼</i> Finish              |                          |
| ()<br>WLAN     |                     |                             |                                       |      |                            | 19                           |                          |
| 品<br>Master    |                     |                             |                                       |      |                            | Back Next                    |                          |
| Firewall       |                     |                             |                                       |      |                            |                              | RITA 🕨                   |
| ©              |                     | Market FC22FC Mark Market 2 |                                       |      | manage and he was a set of | and a particular will be off | hidattaka Louila casha L |
| Auvanceu       |                     |                             |                                       | >    |                            |                              |                          |
|                |                     |                             |                                       |      |                            |                              |                          |

- คลิก Finish

| Home           | Interface           | VPN                           |                              |                                                                       | -                                                |
|----------------|---------------------|-------------------------------|------------------------------|-----------------------------------------------------------------------|--------------------------------------------------|
| ÷              | SUPER-VLAN          | (                             |                              | ×                                                                     |                                                  |
| Common         |                     |                               | The VPN is created.          | / Network Position                                                    |                                                  |
| ►<br>Flow      |                     | Headquarter                   |                              | <i>⊒</i> Branch Type                                                  | net. A virtual dedicated nodes mutually transfer |
| Behavior       | VPN                 | Internet                      | Then:                        |                                                                       |                                                  |
| Ū              | NAT/Port<br>Mapping |                               | View branch configuration. C | 4 Configure Basic Info                                                | of the company.                                  |
| Security       |                     | ی 👳                           |                              | 5 Manage Account                                                      | computers.                                       |
| User           |                     | Branch                        |                              | 6 Configure L2TP IPSec                                                |                                                  |
| • 🛞<br>Network |                     |                               |                              | ✓ Finish                                                              |                                                  |
| ₩LAN           |                     |                               |                              |                                                                       |                                                  |
| 恭              |                     |                               |                              | 20                                                                    |                                                  |
| Master         |                     |                               |                              | Back Finish                                                           | BITA                                             |
| Firewall       |                     |                               |                              |                                                                       |                                                  |
| Ô              |                     |                               |                              |                                                                       |                                                  |
| Advanced       |                     | Model: EG3250 Web Version: 20 | 023.08.03.10 Details         | @2000-2023 Ruijie Networks Co., Ltd Service Portal   Service Mail   O | fficial Website   Online Service                 |

เมื่อคลิก Finish แล้วก็เป็นอันเสร็จวิธีการ Config VPN บน Gateway ฝั่ง HQ

| Home            | Interface           | VPN                       |                 |
|-----------------|---------------------|---------------------------|-----------------|
| ے<br>ا          | SUPER-VLAN          | Branch Info               |                 |
| Common          | Route/Load          | Topo Table All Branches V | 🖪 View VPN Logs |
| ⊵               |                     |                           | Connected       |
| Flow            | DNS Settings        |                           | Disconnected    |
| 20              | VPN                 | Add HQ Add Branch         |                 |
| (I)             | NAT/Port<br>Mapping |                           |                 |
| Security        | DHCP                |                           |                 |
| O<br>User       | Line Escape         | GATEWAY (Jocal device)    |                 |
| • 🕲             |                     |                           |                 |
| Network         |                     |                           |                 |
| ()<br>WLAN      |                     | Q                         |                 |
| 오               |                     | router                    | A.              |
| őőő<br>Master   |                     |                           | <b>2</b>        |
| <u>A</u>        |                     |                           |                 |
| Firewall        |                     |                           |                 |
| ැබූ<br>Advanced |                     | Mobile User               |                 |
| naraneca        |                     |                           |                 |
|                 |                     |                           |                 |
|                 |                     |                           |                 |
|                 |                     |                           |                 |
|                 |                     |                           |                 |
|                 |                     |                           |                 |

- การกำหนดค่า DDNSของ Gateway ฝั่ง HQ
   ให้เข้า Ruijie Cloud ที่ได้ Add อุปกรณ์ Gateway ฝั่ง HQ
  - มาที่เมนู Device > Dynamic DNS

| Ruffe IRcycc 🗎 I    | General           | Gateway       | Switch               | Wireless             |           | LOBO | <b>v</b> | Ð | Q | t <mark>e</mark> t | ¢    | 0        | 8    |
|---------------------|-------------------|---------------|----------------------|----------------------|-----------|------|----------|---|---|--------------------|------|----------|------|
| OFFICE_JRP V        | Intranet Access   | Interface     | Interface            | SSID                 |           |      |          |   |   |                    |      |          |      |
| C Workspace         | ACL               | Routing       | VLAN                 | Radio                |           |      |          |   |   |                    |      |          |      |
| Devices             | IP-MAC Binding    | NAT           | Routing              | Radio Planning       |           |      |          |   |   |                    | A Vi | w Topo   | loav |
|                     | SNMP              | VPN           | Loop Prevention      | Rate Limit           |           |      |          |   |   |                    | 00   |          |      |
| AI Networking       | Project Password  | Portal Auth   | DHCP Snooping        | AP Mesh              |           |      |          |   |   |                    |      |          |      |
| ③ Smart Config      | CLI Config Task 2 | Dynamic DNS   | Voice VLAN           | Load Balancing       | 1         |      |          |   |   |                    |      |          |      |
| Al Diagnostics      | Batch CLI Config  | IPTV          | Interface Rate Limit | Wireless Block/Allow | R.        |      |          |   |   |                    |      |          |      |
| Configuration       |                   | Session Limit | Hot Standby          | AP VLAN              | Y         |      |          |   |   |                    |      |          |      |
|                     |                   | PPPoE Server  | IP Source Guard      |                      | 0         |      |          |   |   |                    |      |          |      |
| · @∕ Network-Wide → |                   |               | Interface Protection |                      |           |      |          |   |   |                    |      |          |      |
| 🕆 Devices >         | 1                 |               |                      | *** Switc            |           |      |          |   |   |                    |      |          |      |
| Auth & Accounts     |                   |               |                      | Swite                | h<br>4    |      |          |   |   |                    |      |          |      |
| Manifester          |                   |               |                      |                      |           |      |          |   |   |                    |      |          |      |
| P                   |                   |               |                      |                      |           |      |          |   |   |                    |      |          | 6    |
| る Network-Wide >    |                   |               |                      | AP820-L              | (V3)<br>1 |      |          |   |   |                    |      |          | Ê    |
| Clients             |                   |               |                      |                      |           |      |          |   |   |                    |      |          | 0    |
| Logs >              |                   |               |                      |                      |           |      |          |   |   |                    |      |          |      |
|                     | VI AN List        |               |                      |                      |           |      |          |   |   | 6                  |      | onfigure | tion |

- Enable DDNS
- ตั้งชื่อ Domain Name
- เลือก Map to เป็น WAN IP
- เลือก WAN Interface เป็น Auto หรือ เลือก เลือก Interface เองก็ได้ถ้าหากมีมากกว่า 2 WAN ขึ้นไป
- คลิก I have read and agreed to the User Agreement
- คลิก Save

|                  |                                                                                                    | _  |
|------------------|----------------------------------------------------------------------------------------------------|----|
| Rujjie I Rcycc 엄 | Home Project Al Heatmap 🕑 🗘 🛱 🛞                                                                                                    | 8  |
| OFFICE_JRP V     | Select the device: 3ATEWAY) V                                                                                                    |    |
| Network          |                                                                                                    |    |
| Workspace        | Ruije DDNS                                                                                                    |    |
| Devices          | Automatically update your DNS host each time when its public IP address changes. To use No-IP or DynDN, please register an account of the corresponding DDNS providers. Noip (www.noip.com) and Dyndns (account.dyn.com). |    |
| Al Networking    |                                                                                                    |    |
| ③ Smart Config   | 3 DDNS Enable DEnable                                                                                                    |    |
| AI Diagnostics   | 4 Demain Name <sup>*</sup> jrybld:ijicklin.com ∨ Copy Ø                                                                                                    |    |
| Configuration    |                                                                                                    |    |
| Network-Wide     | 5 Map to * Public IP  WAN IH                                                                                                    |    |
| 🛱 Devices >      |                                                                                                    |    |
|                  |                                                                                                    | 6  |
| Monitoring       | IP Address 180.183.121.58                                                                                                    | Ľ. |
| A Network-Wide   | 7 Z have read and agreed to the User Agreement                                                                                                    |    |
| Clients >        |                                                                                                    |    |
| Logs >           | 8                                                                                                    |    |

# กำหนดค่าฝั่ง Branch

- 1. กำหนดค่า VPN ฝั่ง branch
- ให้มาที่เมนู Network > Configure

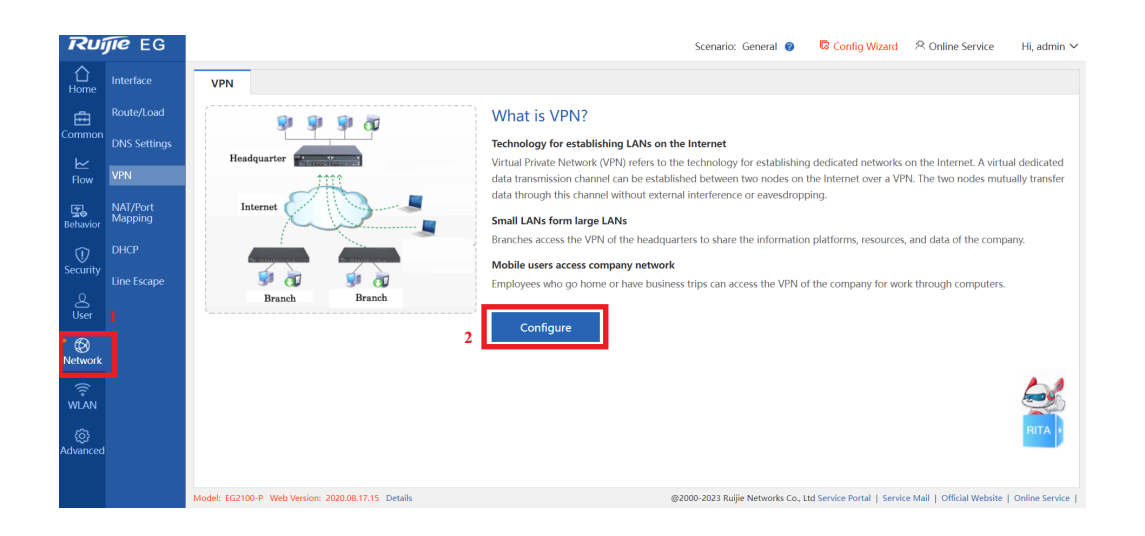

|                  |                     | •                            |                                                                                                    |                    |                                       |                                   |                                                  |
|------------------|---------------------|------------------------------|----------------------------------------------------------------------------------------------------|--------------------|---------------------------------------|-----------------------------------|--------------------------------------------------|
| Ruj              | ie eg               |                              |                                                                                                    |                    | Scenario: General 🕜 🛛                 | ि Config Wizard 🔗 Onli            | ne Service 🛛 Hi, admin 🗸                         |
| <b>∂</b><br>Home |                     | VPN                          |                                                                                                    |                    |                                       |                                   |                                                  |
| ÷                |                     | (                            | $\equiv$ Welcome to VPN Config V                                                                                             | Vizard             |                                       | ×                                 |                                                  |
| Common           |                     |                              | Select a Position:                                                                                                    |                    |                                       | / Network Position                |                                                  |
| <b>⊭</b><br>Flow | VPN                 | Headquarter                  | Headquarter<br>Set the current device as                                                                                     | 😼 😼 😼 🔂            |                                       | 2 Configure Branch                | net. A virtual dedicated nodes mutually transfer |
| <b>E</b> ehavior | NAT/Port<br>Mapping | Internet                     | Headquarter device and connect<br>the terminal devices to it.                                                                | Maria and Anna and |                                       | ∃ Connect to HQ                   |                                                  |
| ()<br>Security   |                     |                              |                                                                                                    |                    |                                       |                                   |                                                  |
| User             |                     | Branch                       |                                                                                                    | Internet           |                                       |                                   | computers.                                       |
| Network          |                     | 3                            | Branch<br>Set the current device as Branch<br>device and connect the terminal<br>devices to it to access the<br>Headquarter. | Branch Branch      |                                       | 4                                 | <u> </u>                                         |
| ැබූ<br>Advanced  |                     |                              |                                                                                                    |                    | _                                     | Back Next                         | RITA                                             |
|                  |                     | Model: EG2100-P Web Version: | 2020.08.17.15 Details                                                                                                    |                    | @2000-2023 Ruijie Networks Co., Ltd S | Service Portal   Service Mail   O | fficial Website   Online Service                 |
|                  |                     |                              |                                                                                                    |                    |                                       |                                   |                                                  |

- คลิก Branch จากนั้น คลิก Next

- VPN Type เลือกเป็น L2TP IPSec
- HQ public IP / Domain Name : ให้กรอก DDNS ที่ได้สร้างขึ้นมา ที่อยู่ในหัวข้อ การกำหนดค่า
   DDNSของ Gateway ฝั่ง HQ
- กรอก Pre-shared key ที่ได้กำหนดในฝั่ง HQ
- กรอก Username และ Password ที่ได้กำหนดในฝั่ง HQ
- HQ Network ให้กรอก IP Network ภายในของฝั่ง HQ
- คลิก Next

| Ruíjie eg        |                     |             |                               |                       | Scenario: Gene                   | ral 🥑 🛛 🛱 Config Wizard 🖄 Onlin | ne Service 🛛 Hi, admin 🗸                         |
|------------------|---------------------|-------------|-------------------------------|-----------------------|----------------------------------|---------------------------------|--------------------------------------------------|
| <b>∂</b><br>Home |                     | VPN         |                               |                       |                                  |                                 |                                                  |
| Ē                |                     |             | $\equiv$ Welcome to VPN Confi | g Wizard              |                                  | ×                               |                                                  |
| Common           |                     |             | Enter Basic Information.      |                       |                                  | / Network Position              |                                                  |
| ⊢∠<br>Flow       | VPN                 | Headquarter | VPN Type                      | L2TP IPSec 🗸          | 5                                | <b>2</b> Configure Branch       | net. A virtual dedicated nodes mutually transfer |
| <b>T</b>         | NAT/Port<br>Mapping | Internet    | HQ Public IP/Domain Name      | jrpbkk.ruijieddns.com | +IP/URL 6                        | ∃ Connect to HQ                 |                                                  |
| Behavior         | рнср                |             | Pre-shared Key                | •••••                 | 7                                |                                 | if the company.                                  |
| Security         |                     |             | User Name:                    | admin                 | 8                                |                                 |                                                  |
| 8                | Line Escape         | Branch      | Password:                     |                       |                                  |                                 |                                                  |
| User             |                     |             | HQ Network                    | 172.50.10.0 - 255.25  | 5.255.0 + 7                      |                                 |                                                  |
| Network          |                     |             | Ac                            | dvance Settings       |                                  |                                 |                                                  |
|                  |                     |             |                               |                       |                                  |                                 |                                                  |
| - WEAN           |                     |             |                               |                       |                                  |                                 | RITA                                             |
| Advanced         |                     |             |                               |                       |                                  | Back Next                       | 8                                                |
|                  |                     |             |                               |                       | 00000 0000 D. <sup>111</sup> . N |                                 |                                                  |

- คลิก Finish

| Ruij             | <b>jie</b> eg       | Scenario: Gen                                                            | eral 🍘 🙃 Config Wizard 📯 Online Service 🛛 Hi, admin 🛩                            |
|------------------|---------------------|--------------------------------------------------------------------------|----------------------------------------------------------------------------------|
| <b>∂</b><br>Home |                     | VPN                                                                      |                                                                                  |
| ÷                |                     | Welcome to VPN Config Wizard                                             | ×                                                                                |
| Common           |                     |                                                                          | Network Position                                                                 |
| ►<br>Flow        | VPN                 | Headquarter                                                              | Configure Branch     nodes mutually transfer                                     |
| <b>E</b> ehavior | NAT/Port<br>Mapping | Internet                                                                 | J Connect to HQ                                                                  |
| ()<br>Security   |                     | Connecting                                                               | if the company.                                                                  |
| User             |                     | Branch                                                                   | computers.                                                                       |
| Network          |                     |                                                                          |                                                                                  |
| ()<br>WLAN       |                     |                                                                          | <u>e</u>                                                                         |
| ۞<br>Advanced    |                     |                                                                          | Back Finish 9                                                                    |
|                  |                     | Model: EG2100-P Web Version: 2020.08.17.15 Details @2000-2023 Ruijie Net | works Co., Ltd Service Portal   Service Mail   Official Website   Online Service |

เมื่อคลิก Finish แล้วก็เป็นอันเสร็จวิธีการ Config VPN บน Gateway ฝั่ง Branch

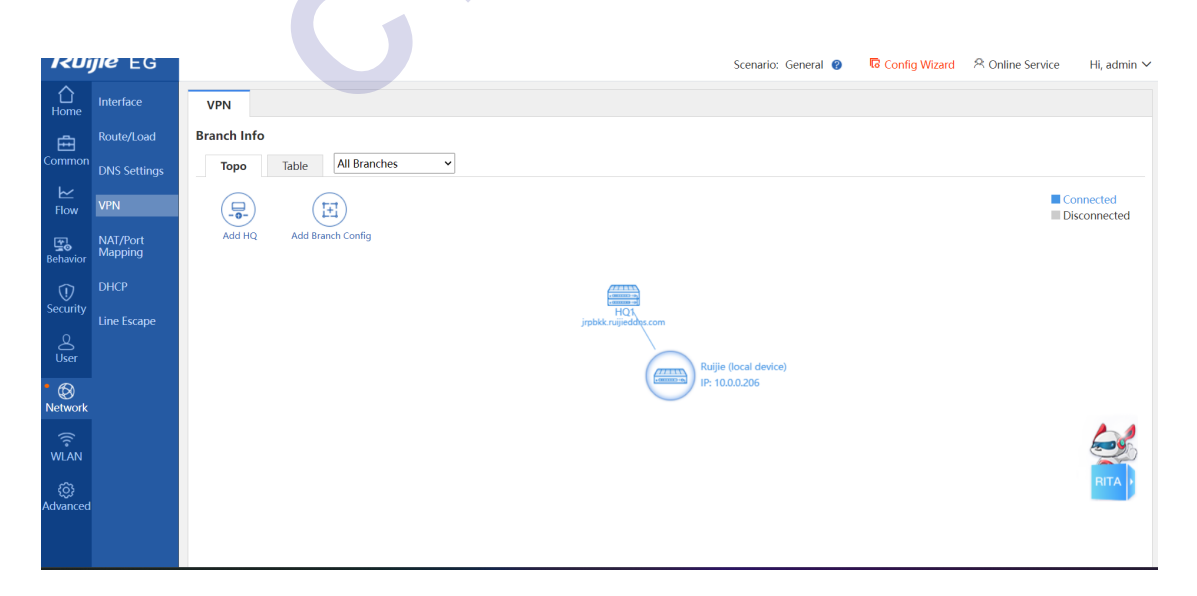